## ESP32-C3 mikrovezérlők programozása **CircuitPython környezetben** python New + Open 🕿 Save 🔒 Save As 🛓 /code.py Restart C Clear 2 2/192/168/100.49/1 Done / 914 n dir(microcontroller.pin) isinstance(getattr(microcontroller.pin, pin), microcontrolle if getattr(board, alias) is getattr(microcontroller.gin, pie nd("board.{}".format(alies))

### 5. Digitális eszközök kezelése (1-wire, SPI)

Hobbielektronika 2024/2025

Editor Serial

1

# Felhasznált és ajánlott irodalom

### Python:

- Mark Pilgrim/Kelemen Gábor: Ugorj fejest a Python 3-ba!
- P. Wentworth et al. (ford. Biró Piroska, Szeghalmy Szilvia és Varga Imre): Hogyan gondolkozz úgy, mint egy informatikus: Tanulás Python 3 segítségével

### CircuitPython:

- Adafruit: <u>https://circuitpython.org/downloads</u>
- Learn Adafruit: <u>Welcome to CircuitPython</u>
- Learn Adafruit: <u>CircuitPython Essentials</u>
- Adafruit: Adafruit CircuitPython API Reference
- Adafruit: github.com/adafruit/Adafruit CircuitPython Bundle
- Online eszközök és támogatás:
  - Learn Adafruit: <u>CircuitPython on ESP32 Quick Start</u>
  - Adafruit: Adafruit Web Serial ESPTool
  - Adafruit: <u>CircuitPython Code Editor</u>

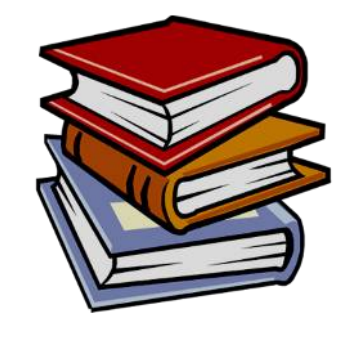

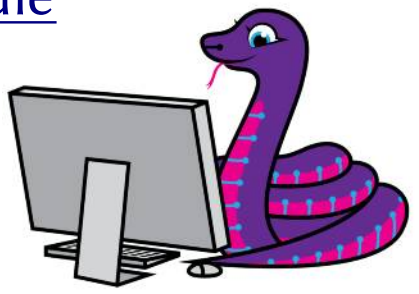

# A mai előadáshoz kapcsolódó segédanyagok

### Adatlapok:

\*

- Analog Devices: <u>DS18B20 adatlap</u>
- Sitronix: <u>ST7585 display controller</u>
- Programkönyvtárak:
  - Adafruit\_DS18x20 documentation
  - <u>Adafruit\_OneWire</u> <u>documentation</u>
  - <u>Adafruit\_framebuf</u> <u>documentation</u>
  - Adafruit\_PCD8544 <u>documentation</u>

# Az 1-wire busz

- A 1-Wire a Dallas Semiconductor által tervezett vezetékes, fél-duplex soros busz, amely alacsony sebességű adatkommunikációt (16,3 kbit/s) biztosít egyetlen vezetéken keresztül. Tipikusan kisfogyasztású, olcsó eszközökhöz, például digitális hőmérőkhöz, elektronikus kulcsokhoz (iButton) használják
- Különlegessége, hogy az eszközök áramellátását az adatvezetéken keresztül is biztosítani tudja (aktív állapotában feltölti az eszközökbe beépített kapacitást)
- Az 1-wire buszon mindig van egy mester eszköz (számítógép vagy mikrovezérlő), amely vezérli az adatforgalmat

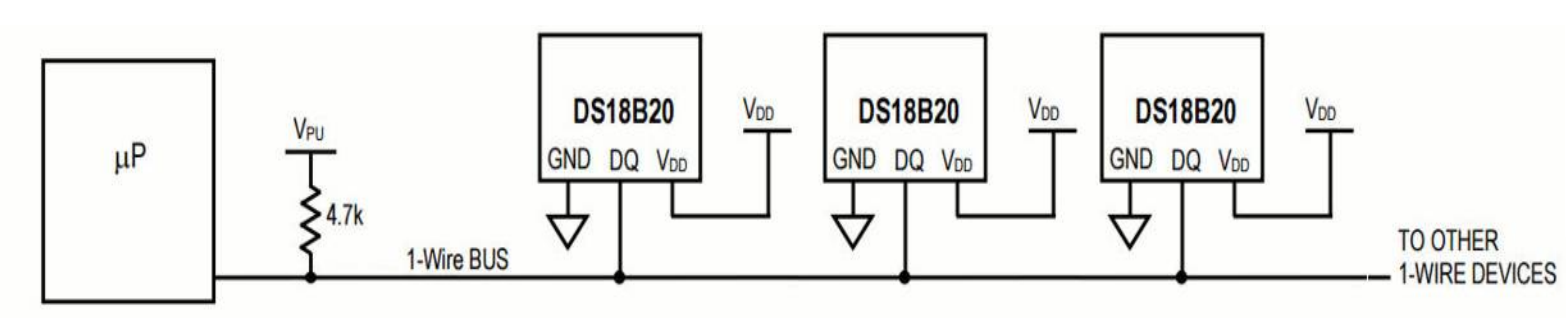

### 1-wire eszközök működési feszültségtartományai

- 1.71V (min) to 1.89V (max)
- 1.71V (min) to 3.63V (max)
- 2.97V (min) to 3.63V (max)
- 2.8V (min) to 5.25V (max)

### Hogyan zajlik az adatforgalom az 1-wire buszon?

1 Wire reset, write and read example with DS2432

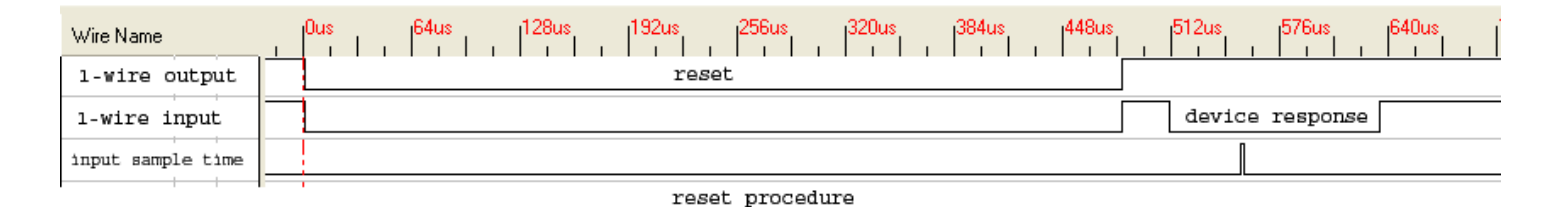

Az ábra forrása: <u>Wikipedia/1-wire</u>

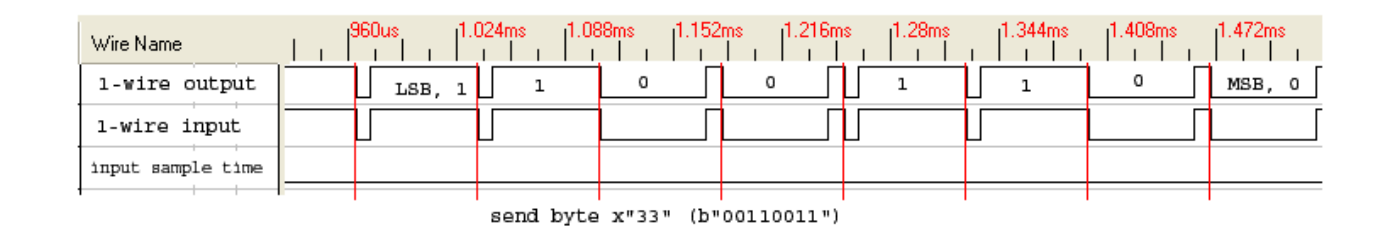

| Wire Name         | 1.536ms | 1.6ms | 1.664ms | 1.728ms | 1.792ms | 1.856ms | 1.92ms | 1.984ms | 2.048ms 2.1 |
|-------------------|---------|-------|---------|---------|---------|---------|--------|---------|-------------|
| 1-wire output     |         |       |         |         |         |         |        |         |             |
| 1-wire input      | 1       | 1     | 0       |         | 0       | 1       | 1      | 0       | 0           |
| input sample time |         |       |         |         |         |         |        |         |             |
| 1                 | 1 1     |       |         |         |         |         |        | 1       |             |

read result (first byte: family code x"33")

#### Hobbielektronika 2024/2025

# DS18B20 digitális hőmérő

- A DS18B20 a Dallas Semiconductor programozható felbontású 1-wire buszra fűzhető digitális hőmérője
  - Mérési tartomány: –55°C és +125°C között
  - **Felbontás:** programozhatóan 9 12 bit  $(0,5^{\circ}C 0.0625^{\circ}C)$
  - **Pontosság:** ±0,5°C a –10°C és +85°C közötti tartományban
  - 1-Wire kommunikáció: Egyetlen adatvezetéken keresztül kommunikál
  - **Egyedi azonosító:** Minden érzékelő gyárilag egyedi azonosítóval rendelkezik, így több érzékelőt is felfűzhetünk egy buszveztékre
  - Energiatakarékos: Alacsony energiafogyasztású

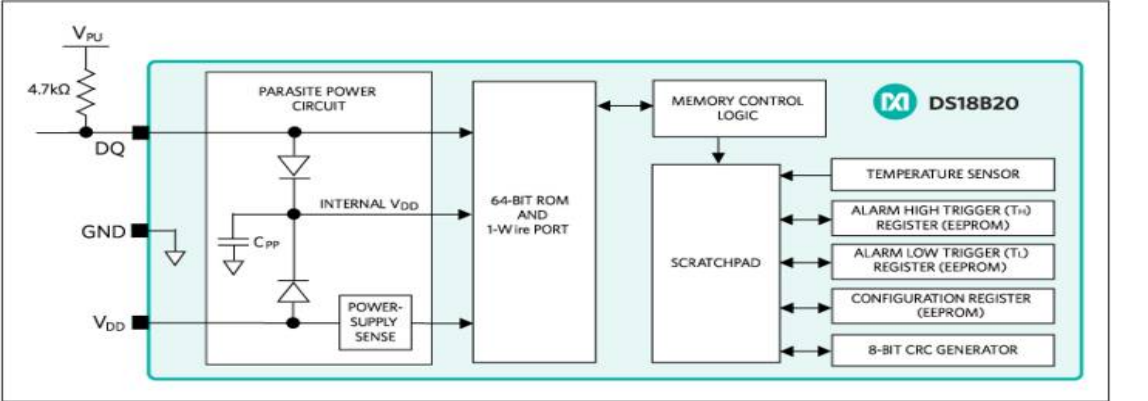

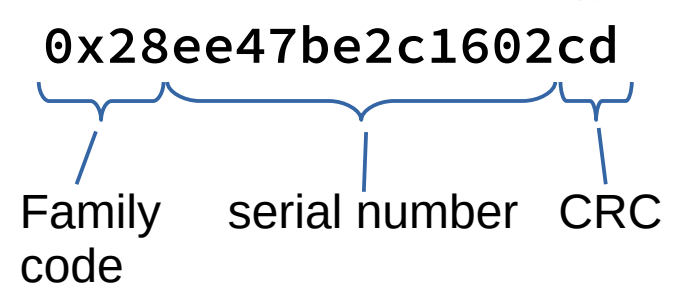

DALLAS

2 3

DQ DQ DQ

### Hobbielektronika 2024/2025

6

# Bekötési vázlat

- Első kísérletünkhöz az IO21-es kivezetésre kötünk egy, vagy több DS18B20 hőmérőt, így ez a láb lesz az 1-wire busz vezérlője (master)
- Az 1-wire buszvezeték felhúzására egy
   4.7 kΩ-os ellenállást használunk
- A hőmérő VDD és GND lábait a mikrovezérlő 3V3 és GND kivezetéseihez kötjük
- A hőmérő ún. parazita üzemmódban is táplálható, ekkor a VDD lábat is a GND-re kötjük

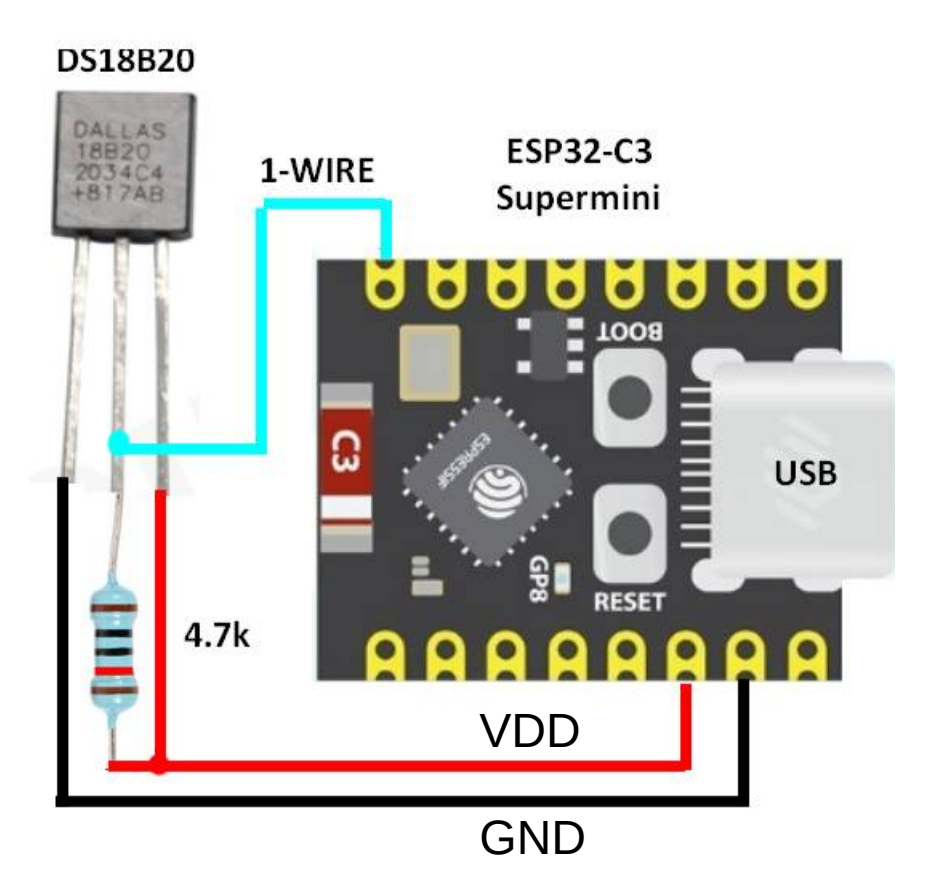

# onewire\_demo.py

 Felderítjük az IO21 kivezetéshez csatlakozó 1-wire buszt és kilistázzuk a megtalált eszközök azonosítóját

import board
from adafruit\_onewire.bus import OneWireBus

```
ow_bus = OneWireBus(board.IO21)
print("Resetting bus...", end="")
if ow_bus.reset():
    print("OK.")
else: raise RuntimeError("Nothing found on bus.")
```

```
print("Scanning for devices...", end="")
devices = ow_bus.scan()
print("OK.")
print("Found {} device(s).".format(len(devices)))
```

```
Resetting bus...0K.
Scanning for devices...0K.
Found 2 device(s).
```

```
Device 0
   ROM=0x28ee47be2c1602cd Family=0x28 CRC=0xcd
   Serial Number = 0xee 0x47 0xbe 0x2c 0x16 0x02
Device 1
   ROM=0x28eed98d2e1601b5 Family=0x28 CRC=0xb5
   Serial Number = 0xee 0xd9 0x8d 0x2e 0x16 0x01
```

```
# For each device found, print out some info
for i, d in enumerate(devices):
    print(" ")
    print("Device {:>3}".format(i))
    print(" ROM=0x{} Family=0x{:02x} CRC=0x{:02x}".format(d.rom.hex(), d.family_code, d.crc))
    print(" Serial Number = ", end="")
    for byte in d.serial_number:
        print("0x{:02x} ".format(byte), end="")
```

# ds18x20\_asynctest.py

Ha még nem ismerjük a hőmérőnk egyedi címét, akkor az 1-wire buszon például a legelsőnek válaszoló hőmérőt így olvashatjuk ki

```
import time
import board
from adafruit onewire.bus import OneWireBus
from adafruit ds18x20 import DS18X20
ow bus = OneWireBus(board.IO21)
# Scan for sensors and grab the first one found.
ds18 = DS18X20(ow bus, ow bus.scan()[0])
ds18, resolution = 12
while True:
    conversion_delay = ds18.start_temperature read()
    conversion_ready_at = time.monotonic() + conversion_delay
    print("waiting", end="")
   while time.monotonic() < conversion ready at:</pre>
        print(".", end="")
       time.sleep(0.1)
   print("")
   print("Temperature: {0:0.3f}C".format(ds18.read_temperature()))
   time.sleep(1.0)
```

```
waiting.....
Temperature: 24.250C
waiting.....
Temperature: 24.250C
waiting.....
Temperature: 24.250C
waiting.....
Temperature: 24.250C
waiting.....
Temperature: 24.250C
. . .
waiting.....
Temperature: 24.313C
waiting.....
Temperature: 24.313C
waiting.....
```

Debreceni Megtestesülés Plébánia

### Hobbielektronika 2024/2025

# ds18x20\_addressed.py

Ha már ismerjük a hőmérőnk egyedi címét, akkor a cím felhasználásával célzottan megszólíthatjuk az 1-wire buszon

```
import time, board
from adafruit_onewire.bus import OneWireBus, OneWireAddress
from adafruit_ds18x20 import DS18X20
ow_bus = OneWireBus(board.IO21)
rom_address_bytes = bytearray([0x28,0xee,0xd9,0x8d,0x2e,0x16,0x01,0xb5])
rom_address = OneWireAddress(rom_address_bytes)
ds18 = DS18X20(ow_bus, rom_address)
```

```
while True:
    conversion_delay = ds18.start_temperature_read()
    conversion_ready_at = time.monotonic() + conversion_delay
    print("waiting", end="")
    while time.monotonic() < conversion_ready_at:
        print(".", end="")
        time.sleep(0.1)
    print("")
    print("")
    print("Temperature: {0:0.3f}C".format(ds18.read_temperature()))
    time.sleep(1.0)
```

```
waiting.....
Temperature: 25.625C
waiting.....
Temperature: 25.625C
waiting.....
Temperature: 25.625C
waiting.....
Temperature: 25.625C
```

# Shanyan TFT module 1.0

- Monokróm grafikus LCD 96\*64 képpont + 1 ikonsor
- Sitronix ST7585 vezérlő, SPI vezérléssel, LED megvilágítással
- A modul SD kártyával kiegészíthető

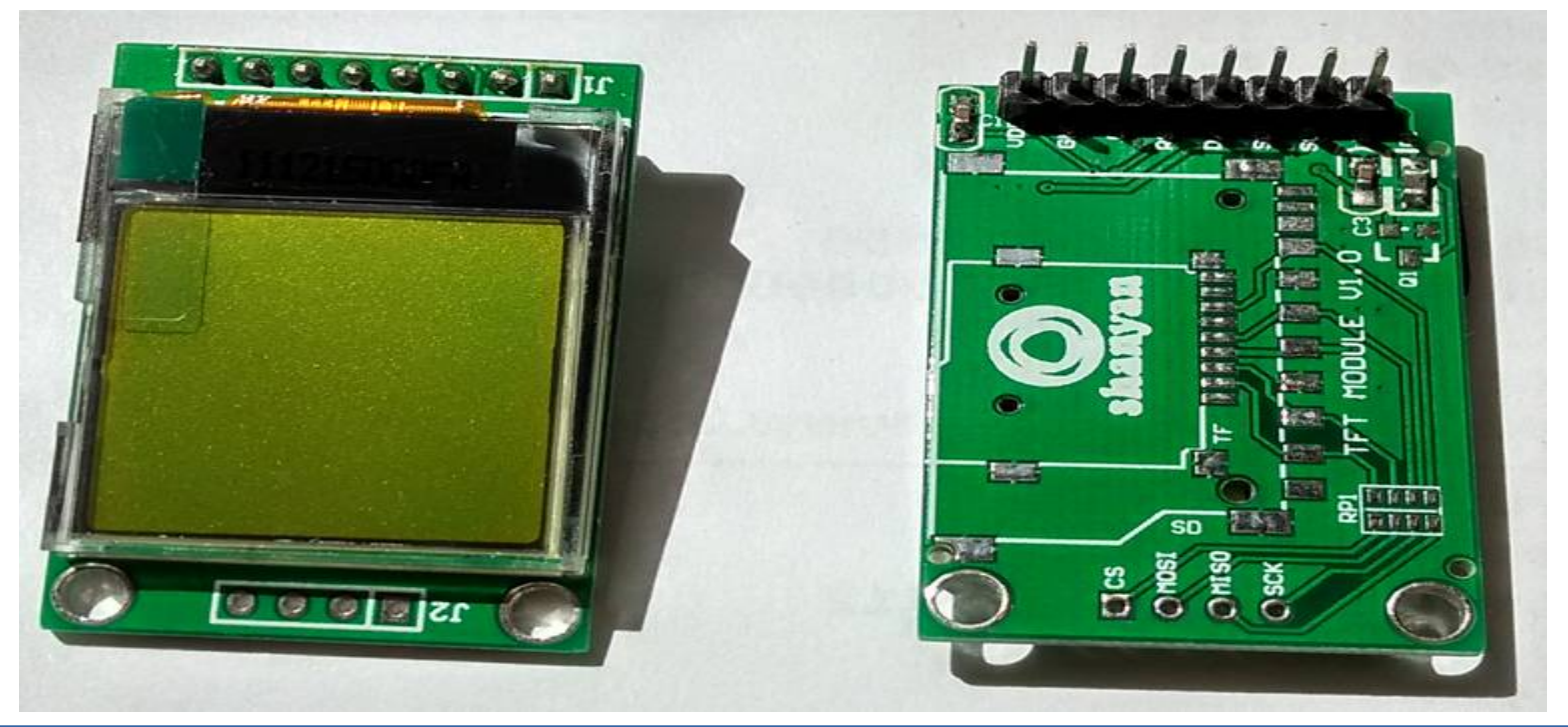

#### Hobbielektronika 2024/2025

# Shanyan TFT module 1.0 kivezetések

- ✤ VDD (Voltage Drain Drain) tápfeszültség (+3,3 V)
- GND (Ground) a tápegység közös pontja
- CS (Chip Select) modul aktiválásához alacsony szintre kell húzni
- ✤ RST (Reset) a modult alaphelyzetbe állítja
- D/C (Data/Command) adat vagy parancsküldés választó vonal
- SDI (Serial Data Input) SPI soros adatbemenet
- SCK (Serial Clock) SPI órajel
- BL (Backlight) LED megvilágítás ( $I_f = 20 \text{ mA}, U_f = 2,1 \text{ V typ.}$ )

### Sanyan ST7585 LCD bekötése

| Display | ESP32-C3 |
|---------|----------|
| VDD     | 3,3 V    |
| GND     | GND      |
| CS      | IO2      |
| RST     | IO1      |
| D/C     | 100      |
| SDI     | 106      |
| SCK     | 104      |
| BL      | IO3      |

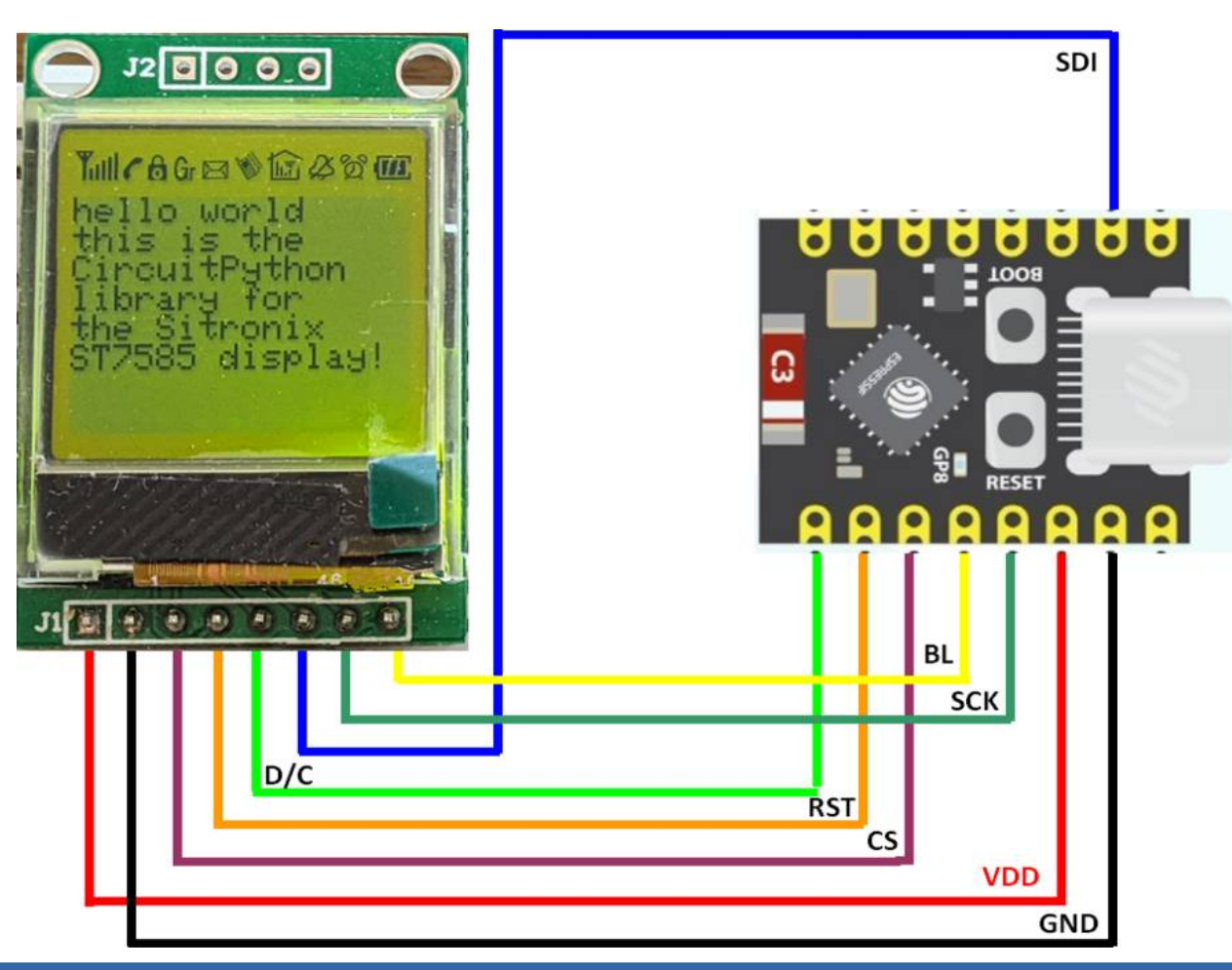

### Hobbielektronika 2024/2025

## Az SPI kommunikációs csatorna

- A Soros Periféria Illesztő (SPI) bitsoros, kétirányú kommunikáció (mi most csak az egyik irányt használjuk)
- A Master (esetünkben a mikrovezérlő) állítja elő az órajelet, ez szinkronizál és ütemezi az adatküldés sebességét
- Az SPI csatorna jelei:
   SCK az órajel
   MOSI a master kimenő adatvonala
   MISO a master adatbemenete
   CS, vagy SS a slave kiválasztó jele
- A kommunikáció során két léptetőregiszter adatot cserél

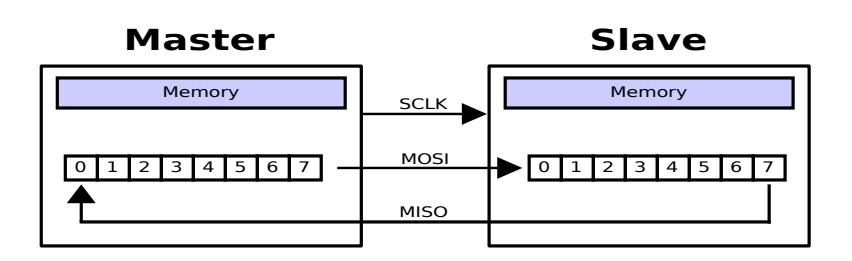

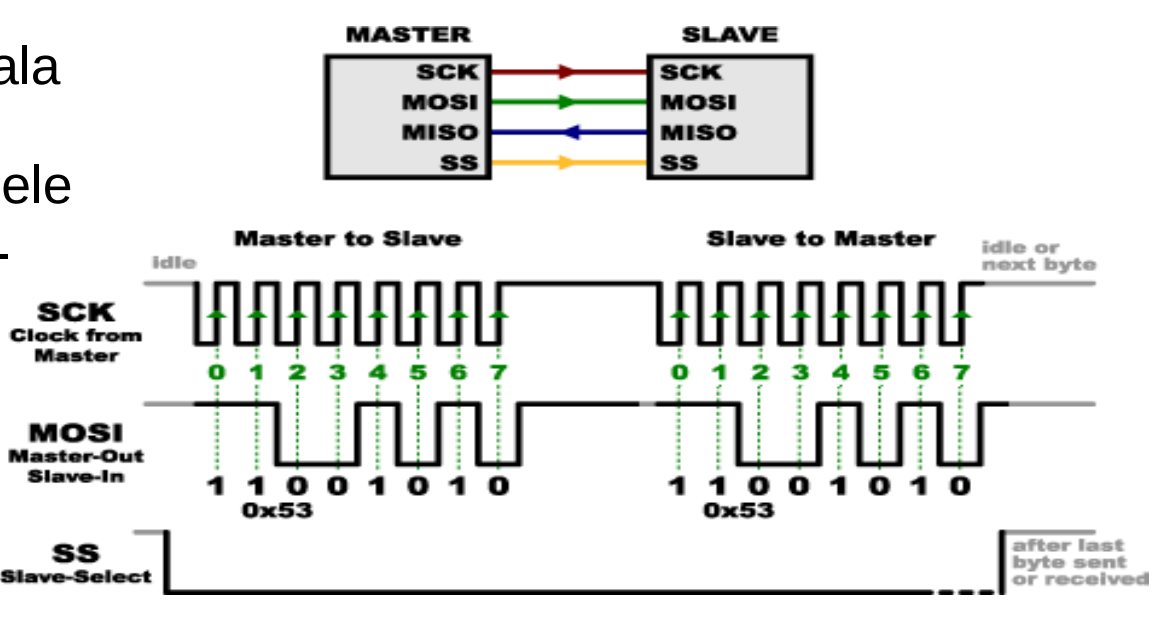

#### Hobbielektronika 2024/2025

# Az SPI osztály tagfüggvényei

- A busio modul tartalmazza a különféle soros perifériákat kezelő osztályokat (I2C, SPI, UART)
- \* Leírásuk az Adafruit CircuitPython dokumentációban található

```
>>> import busio
>>> dir(busio)
['__class__', '__name__', 'I2C', 'SPI', 'UART']
>>> help(busio.SPI)
object <class 'SPI'> is of type type
 deinit -- <function>
                    # Periféria elengedése
 __exit__ -- <function>
                           # Context Manager (pl. with) segítő
 configure -- <function> # Csatorna konfigurálása
 try_lock -- <function>
                           # Csatorna lefoglalása
 unlock -- <function>
                           # Csatorna felszabadítása
 readinto -- <function>
                           # Adatbeolvasás
 write -- <function>
                           # Adatkiírás
 write_readinto -- <function> # Írás/olvasás (duplex mód)
 frequency -- <property>
                           # Adatsebesség beállítása
>>>
```

### ST7585 vezérlő

- LCD 66 x 102 pontmátrix vezérlő/meghajtó (esetünkben 64x96)
- \* 8-bit, SPI, I2C kommunikáció (esetünkben SPI)
- Esetünkben a 8 pixeles sávok Y címe fordítva működik! A képernyő bal felső sarkában Y = 7, X = 0, s az adatbájt LSB bitje szabja meg a képpont láthatóságát.

#### **Data Structure**

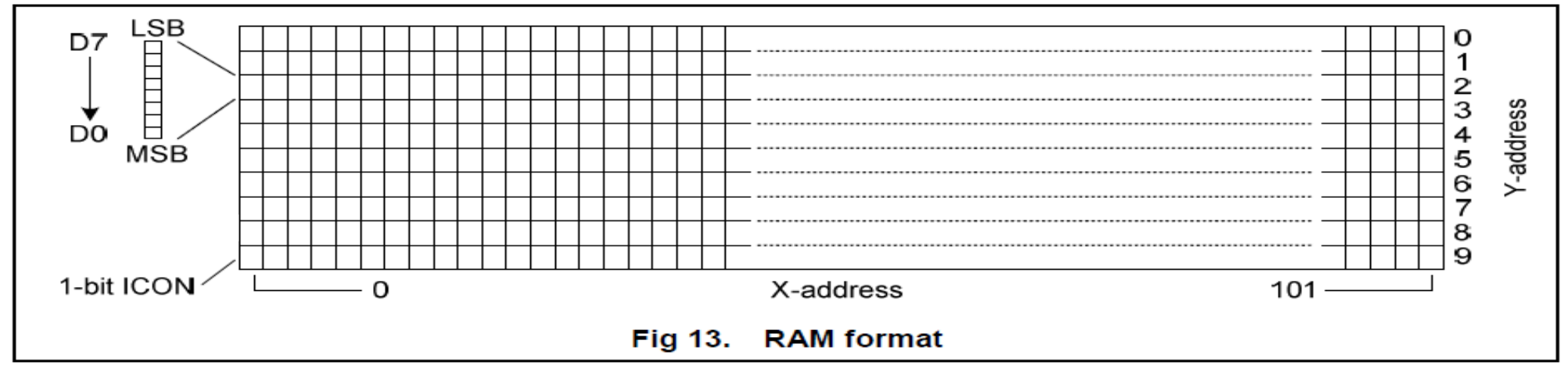

### ST7585 vezérlő

- Mi a Horizontal (vízszintes) címzési módot használjuk
- Ebben az egymás után kiküldött adatbájtok az Y címmel kiválasztott sáv X irányú szomszédos képpontjait adják meg.
   Tehát minden bájt 8 db egymás alatt felkvő pontot ír le, s minden adatbáit 1 képpontot lép X iránvba.

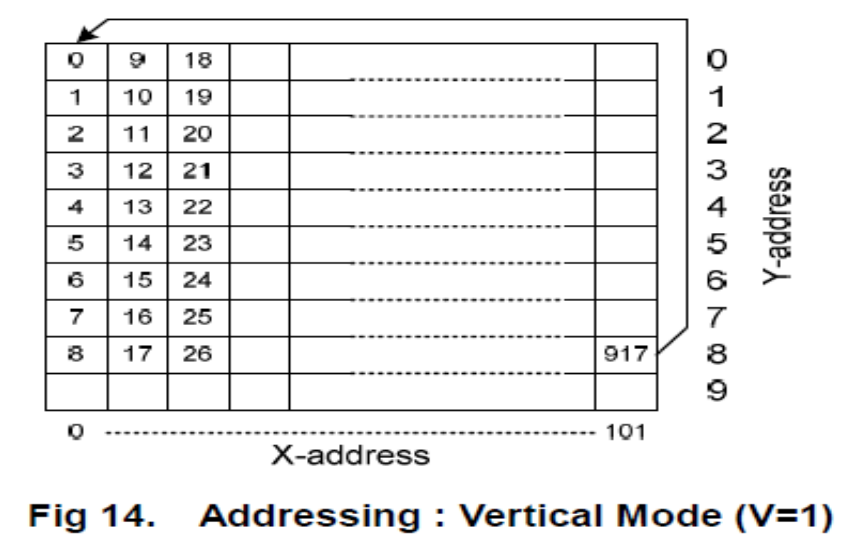

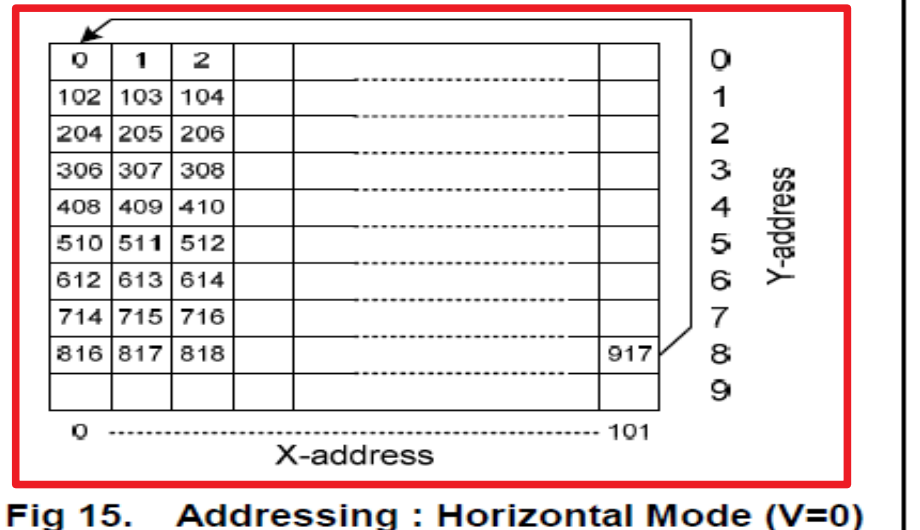

Hobbielektronika 2024/2025

17

# ST7585 parancsok

### ✤ Az inicializálás és a vezérlés az alábbi parancsokkal történik

| H=0 or 1 (H-Flag Independent) |    |       |    |    |    |      |       |    |    |    |                                                     |
|-------------------------------|----|-------|----|----|----|------|-------|----|----|----|-----------------------------------------------------|
| INSTRUCTION                   | A0 | R/W   |    |    | C  | OMMA | ND BY | TE |    |    | DESCRIPTION                                         |
| INSTRUCTION                   | ~  | (RWR) | D7 | D6 | D5 | D4   | D3    | D2 | D1 | D0 | DESCRIPTION                                         |
| NOP                           | 0  | 0     | 0  | 0  | 0  | 0    | 0     | 0  | 0  | 0  | No operation                                        |
| Function Set                  | 0  | 0     | 0  | 0  | 1  | 0    | 0     | PD | V  | н  | Power down; entry mode;<br>Select instruction table |
| Write Data                    | 1  | 0     | D7 | D6 | D5 | D4   | D3    | D2 | D1 | D0 | Write data to RAM                                   |

| H=0 (Basic Instruction) |    |       |    |            |            |            |             |            |            |            |                                  |
|-------------------------|----|-------|----|------------|------------|------------|-------------|------------|------------|------------|----------------------------------|
| INSTRUCTION             | A0 | R/W   |    |            | C          | OMMA       | DESCRIPTION |            |            |            |                                  |
| in shire in our         | č  | (RWR) | D7 | D6         | D5         | D4         | D3          | D2         | D1         | D0         | DESCRIPTION                      |
| Display Control         | 0  | 0     | 0  | 0          | 0          | 0          | (1)         | D          | 0          | E          | Sets display configuration       |
| Set Y Address of RAM    | 0  | 0     | 0  |            | 0          | 0          | Y3          | <b>Y</b> 2 | <b>Y</b> 1 | YO         | Sets Y address of RAM<br>0≤Y≤9   |
| Set X Address of RAM    | 0  | 0     | 1  | <b>X</b> 6 | <b>X</b> 5 | <b>X</b> 4 | ХЗ          | <b>X</b> 2 | <b>X</b> 1 | <b>X</b> 0 | Sets X address of RAM<br>0≤X≤101 |

| H=1 (Extended Instruction) |       |     |    |     |     |      |     |             |    |             |                               |  |
|----------------------------|-------|-----|----|-----|-----|------|-----|-------------|----|-------------|-------------------------------|--|
| INSTRUCTION                | 40    | R/W |    |     | C   | OMMA |     | DESCRIPTION |    |             |                               |  |
|                            | (RWR) | D7  | D6 | D5  | D4  | D3   | D2  | D1          | D0 | DESCRIPTION |                               |  |
| Set V0                     | 0     | 0   | 1  | V04 | V03 | V02  | V01 | V00         | 0  | 0           | Set VOP parameter to register |  |
| Set Test Mode              | 0     | 0   | 0  | 0   | 1   | 1    | 0   | T1          | TO | TEN         | Select test mode              |  |

### Hobbielektronika 2024/2025

## **ST7585 parancsok – Function Set**

### A Function Set parancesal

- Választhatunk az alap és a kibővített parancskészlet között (H bit)
- Power Down módba állíthatjuk a vezérlőt (PD = 1 esetén)
- Választhatunk a Horizontal (V=0) és a Vertical (V=1) mód között

#### Function Set

| A0 | R/W | D7 | D6 | D5 | D4 | D3 | D2 | D1       | D0 |
|----|-----|----|----|----|----|----|----|----------|----|
| 0  | 0   | 0  | 0  | 1  | 0  | 0  | PD | <b>v</b> | Н  |

| Flag | Description                                                                                                    |
|------|----------------------------------------------------------------------------------------------------|
| PD   | PD=0: chip is active<br>PD=1: chip is in power down mode<br>All LCD outputs at VSS (display off), bias generator and V0 generator off, VOUT can be disconnected,<br>oscillator off (external clock possible), RAM contents not cleared; RAM data can be written. |
| V    | Select addressing mode:<br>V=0 for Horizontal Addressing;<br>V=1 for Vertical Addressing.                                                                                                    |
| н    | H=0: Basic Instruction set;<br>H=1: Extended instruction set.<br>Data access can be used in both instruction blocks. Refer to the instruction table.                                                                                                    |

# ST7585 parancsok - adatküldés

- Adatküldésnél a D/C bemenetet (itt A0) magas szintre kell húzni!
- Az adatküldés (Write Data) parancs H = 0 és H = 1 állapotban egyaránt kiadható (független a H bittől)!
- \* A kiküldött adatok az adat RAM soron következő címére kerülnek.
- Az adott 8 pixeles sávon belül LSB bit (itt D0) a legfelső, az MSB bit (itt D7) pedig a legalsó képpontot vezérli
- A bit 0 értéke törli (papír szín), az 1 érték pedig megjeleníti (tintaszín) az adott képpontot

| A0 | R/W | D7 | D6         | D5 | D4 | D3 | D2 | D1 | D0 |  |  |
|----|-----|----|------------|----|----|----|----|----|----|--|--|
| 1  | 0   |    | Write Data |    |    |    |    |    |    |  |  |

# **ST7585 parancsok- Display Control**

- ✤ A *Display vezérlés* parancs *H* = 0 esetén használható
- A D bit 0 értéke letiltja, az 1 érték pedig engedélyezi a RAM-ban tárolt értékek megjelenítését
- Az E bit 0 értéke a normál, 1 értéke pedig az inverz megjelenítés kiválasztására szolgál.

#### H=0 (Basic Instruction) Display Control

This bits D and E selects the display mode.

| A0 | R/W | D7 | D6 | D5 | D4 | D3 | D2 | D1 | D0 |
|----|-----|----|----|----|----|----|----|----|----|
| 0  | 0   | 0  | 0  | 0  | 0  | 1  | D  | 0  | E  |

| Flag |   | Description |                                           |  |  |  |  |  |  |  |  |  |  |
|------|---|-------------|-------------------------------------------|--|--|--|--|--|--|--|--|--|--|
|      | D | E           | The bits D and E select the display mode. |  |  |  |  |  |  |  |  |  |  |
|      | 0 | 0           | Display OFF                               |  |  |  |  |  |  |  |  |  |  |
| D,E  | 0 | 1           | All display segments on                   |  |  |  |  |  |  |  |  |  |  |
|      | 1 | 0           | Normal mode                               |  |  |  |  |  |  |  |  |  |  |
|      | 1 | 1           | Inverse video mode                        |  |  |  |  |  |  |  |  |  |  |

# ST7585 parancsok- X/Y címbeállítás

- Az Y címbeírásnál 0 9 közötti számot adhatunk meg egy-egy pixelsáv, illetve az ikonsor megcímzéséhez
- ✤ Y = 0 a legalsó, 7 pedig a legfelső pixelsávot címzi meg
- Y = 8, illetve Y = 9 esetén adatbeíráskor csak a D7 bit értéke számít!
- X beíráskor 0 101 közötti (esetünkben 0 95 közötti) számot adhatunk meg

| H=0 (Basic Instruction) |    |       |    |            |            |      |             |            |            |            |                                  |
|-------------------------|----|-------|----|------------|------------|------|-------------|------------|------------|------------|----------------------------------|
| INSTRUCTION             | 40 | R/W   |    |            | C          | OMMA | DESCRIPTION |            |            |            |                                  |
| No Rochow               | č  | (RWR) | D7 | D6         | D5         | D4   | D3          | D2         | D1         | D0         | DESCRIPTION                      |
| Display Control         | 0  | 0     | 0  | 0          | 0          | 0    | 1           | D          | 0          | E          | Sets display configuration       |
| Set Y Address of RAM    | 0  | 0     | 0  | 1          | 0          | 0    | Y3          | Y2         | <b>Y</b> 1 | YO         | Sets Y address of RAM<br>0≤Y≤9   |
| Set X Address of RAM    | 0  | 0     | 1  | <b>X</b> 6 | <b>X</b> 5 | X4   | ХЗ          | <b>X</b> 2 | <b>X</b> 1 | <b>X</b> 0 | Sets X address of RAM<br>0≤X≤101 |

# ST7585 parancsok- kiterjesztett parancsok

- A V0 beállítással az LCD-t működtető feszültséget szabályozhatjuk, ami a kontrasztot befolyásolja. A nagyobb érték sötétebb kijelzőt eredményez.
- Alapértéknek V[4:0] = 0-val próbálkozzunk! Gyenge kontraszt esetén növeljük 0x20-ra az értéket! Ennél nagyobb értéknél besötétülhet a képernyő

| H=1 (Extended Instruction) |    |       |              |     |     |     |     |     |    |             |                                           |  |  |
|----------------------------|----|-------|--------------|-----|-----|-----|-----|-----|----|-------------|-------------------------------------------|--|--|
| INSTRUCTION                | ۵0 | R/W   | COMMAND BYTE |     |     |     |     |     |    | DESCRIPTION |                                           |  |  |
|                            | ĉ  | (RWR) | D7           | D6  | D5  | D4  | D3  | D2  | D1 | D0          | DESCRIPTION                               |  |  |
| Set V0                     | 0  | 0     | 1            | V04 | V03 | V02 | V01 | V00 | 0  | 0           | Set V <sub>OP</sub> parameter to register |  |  |
| Set Test Mode              | 0  | 0     | 0            | 0   | 1   | 1   | 0   | T1  | то | TEN         | Select test mode                          |  |  |

✤ A teszt mód beállítása nem derült ki, hogy mire jó....

# Az ST7585.py library

- \* Készítsünk könyvtárat az adafruit pcd8544.py mintájára!
- A módosítások releváns részletei:

#### adafruit\_pcd8544.py LCDWIDTH = const(84)LCDHEIGHT = const(48)PCD8544 POWERDOWN = const(0x04)PCD8544 ENTRYMODE = const(0x02)PCD8544 EXTENDEDINSTRUCTION = const(0x01)PCD8544 DISPLAYBLANK = const(0x0)PCD8544 DISPLAYNORMAL = const(0x4)PCD8544 DISPLAYALLON = const(0x1)PCD8544 DISPLAYINVERTED = const(0x5)PCD8544 FUNCTIONSET = const(0x20)PCD8544 DISPLAYCONTROL = const(0x08)PCD8544 SETYADDR = const(0x40) PCD8544 SETXADDR = const(0x80) PCD8544 SETTEMP = const(0x04) PCD8544 SETBIAS = const(0x10) PCD8544 SETVOP = const(0x80)

### st7585.py

```
LCDWIDTH = const(96)
LCDHEIGHT = const(64)
ST7585 POWERDOWN = const(0x04)
ST7585 ENTRYMODE = const(0x02)
 ST7585 EXTENDEDINSTRUCTION = const(0x01)
 ST7585 DISPLAYBLANK = const(0x0)
ST7585 DISPLAYNORMAL = const(0x4)
ST7585 DISPLAYALLON = const(0x1)
ST7585 DISPLAYINVERTED = const(0x5)
ST7585 FUNCTIONSET = const(0x20)
ST7585 DISPLAYCONTROL = const(0x08)
ST7585 SETYADDR = const(0x40)
ST7585 SETXADDR = const(0x80)
ST7585 SETTEMP = const(0x04)
ST7585 SETBIAS = const(0x10)
ST7585 SETVOP = const(0x80)
```

# A show() függvény átalakítása

A legfontosabb módosítás az ST7585 osztály show() tagfüggvényében a címzési mód átalakítása class PCD8544(framebuf.FrameBuffer): def show(self) -> None: adafruit\_pcd8544.py self.write cmd( PCD8544 SETYADDR) self.write cmd( PCD8544 SETXADDR) self. dc pin.value = True # Set D/C with self.spi device as spi: st7585.py spi.write(self.buffer) class ST7585(framebuf.FrameBuffer): def show(self) -> None: for page in range( LCDHEIGHT // 8):

Sávonként irunk
self.write\_cmd(\_ST7585\_SETYADDR | (7 - page)) # Set Y address for each page self.write\_cmd(\_ST7585\_SETXADDR | 0) # Set X address to 0 # Set D/C pin to data mode with self.spi\_device as spi: spi.write(self.buffer[page \* \_LCDWIDTH : (page + 1) \* \_LCDWIDTH])

- A kijelző kipróbálásához az <u>Adafruit PCD8544 simpletes.py</u> példaprogramot adaptáltuk, ami bemutatja a kijelző egyszerű funkcióit
- A program futtatásához a mikrovezérlő /lib alkönyvtárába telepítenünk kell az adafruit\_framebuf.mpy és az st7585.py könyvtárakat, a programunk mellé pedig be kell másolnunk a <u>font5x8.bin</u> állományt
- A program elején definiálnunk kell a kijelzőt vezérlő kivezetéseket, példányosítjuk az SPI buszt (spi) és a konfiguráljuk kijelzőt (display)

```
import time, board, busio, digitalio, st7585
# Initialize SPI bus and control pins
spi = busio.SPI(board.SCK, MOSI=board.MOSI) # SCK=I04, MOSI=I06
dc = digitalio.DigitalInOut(board.I00)  # data/command pin
cs = digitalio.DigitalInOut(board.I02)  # Chip select pin
reset = digitalio.DigitalInOut(board.I01)  # reset pin
display = st7585.ST7585(spi, dc, cs, reset)
```

```
display.bias = 4
display.contrast = 40
                                                            Az IO3 kimenet
# Turn on the Backlight LED
                                                            felkapcsolásával
backlight = digitalio.DigitalInOut(board.IO3)
                                                            bekapcsoljuk a
backlight.switch_to_output()
backlight.value = True
                                                            háttérvilágítás LED-jeit
print("Pixel test")
display.fill(0) # Clear the display.
display.show_icons() # Ikonsor megjelenítése
                                                            Töröljük a képernyőt
display.show()
                      # call show after changing pixels
                                                            Képpontok rajzolása:
# Set a pixel in the origin 0,0 position.

    Bal felső sarokba

display.pixel(0, 0, 1)
# Set a pixel in the middle position.

    Középre

display.pixel(display.width // 2, display.height // 2, 1)
# Set a pixel in the opposite corner position.
display.pixel(display.width - 1, display.height - 1, 1)

    Jobb alsó sarok

display.show()
time.sleep(2)
```

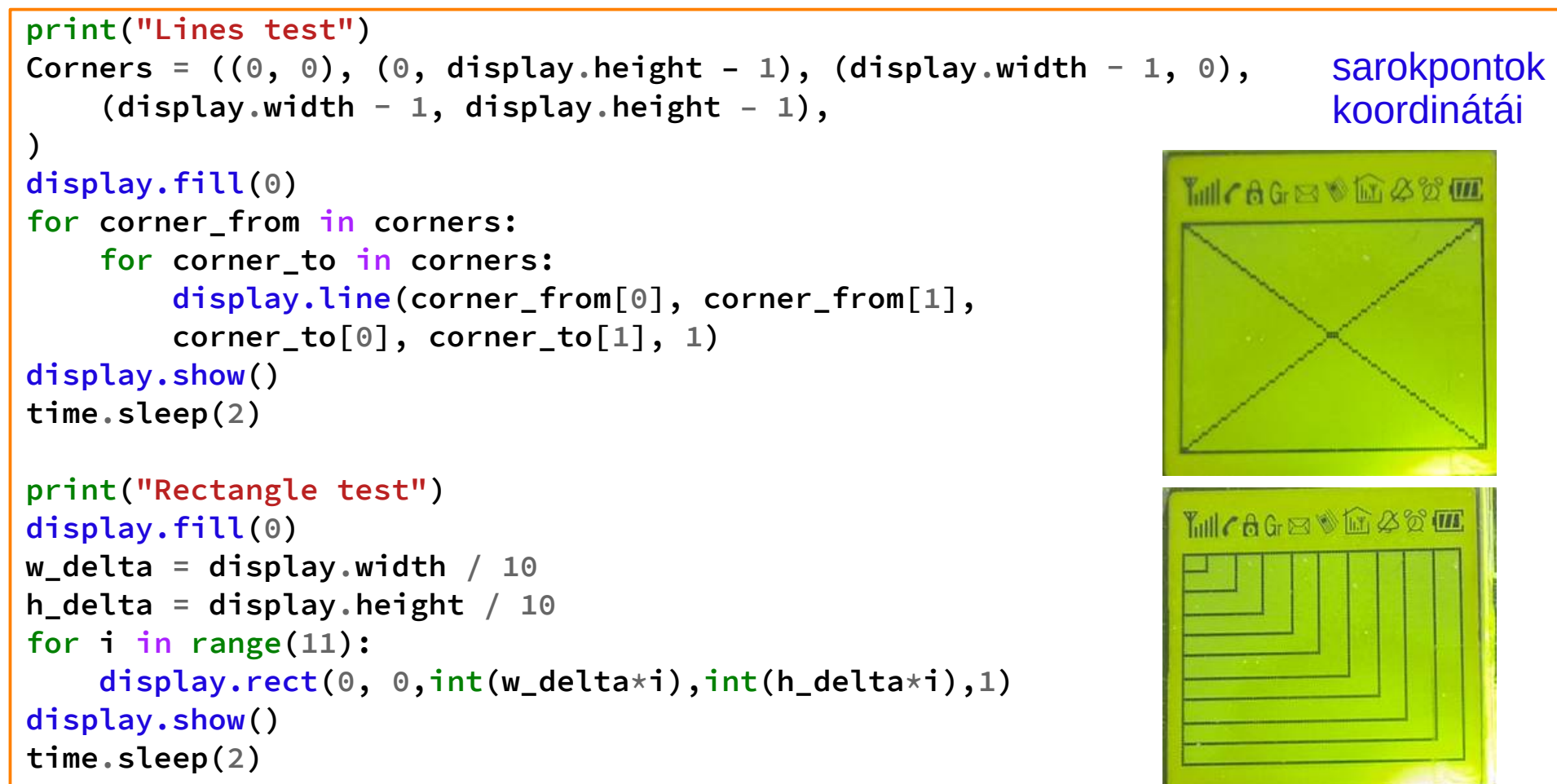

Debreceni Megtestesülés Plébánia

```
print("Text test")
display.fill(0)
display.text("hello world", 0, 0, 1)
display.text("this is the", 0, 8, 1)
display.text("CircuitPython", 0, 16, 1)
display.text("library for", 0, 24, 1)
display.text("the Sitronix", 0, 32, 1)
display.text("ST7585 display!", 0, 40, 1)
display.show()
time.sleep(2)
while True:
```

display.invert = True
time.sleep(0.5)
display.invert = False
time.sleep(0.5)

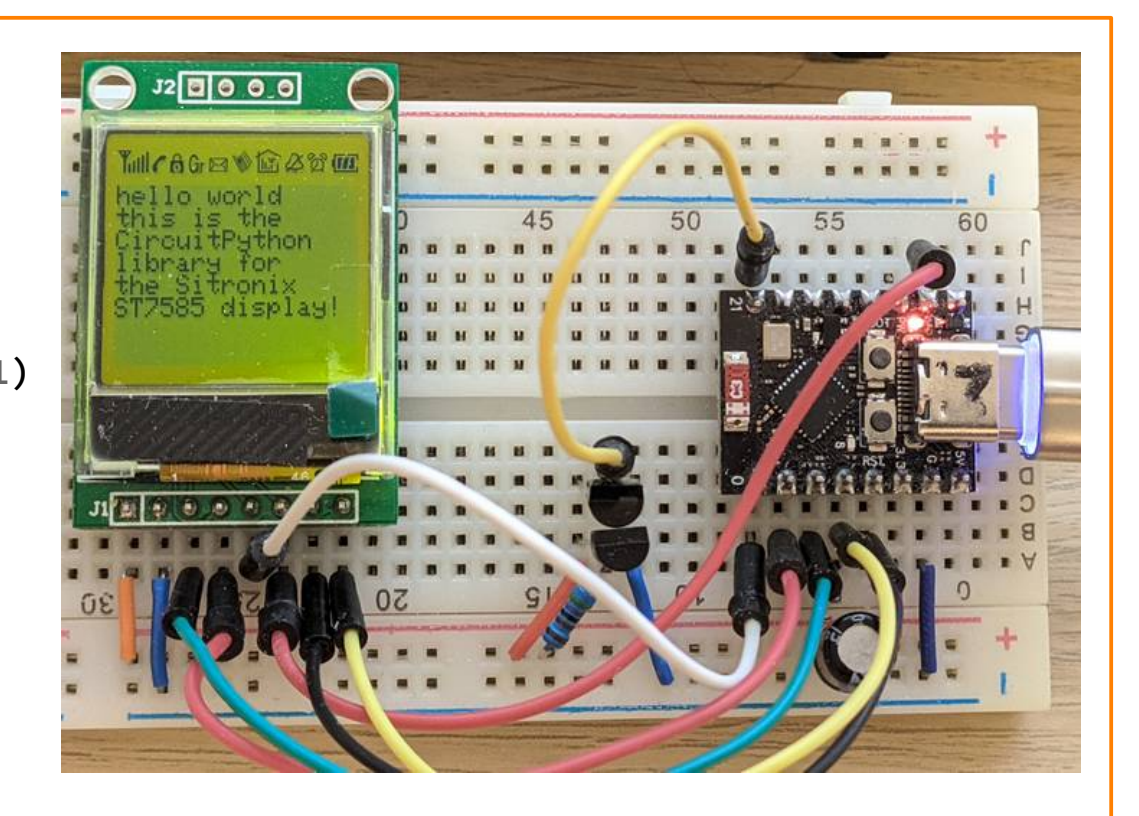

# Hőmérő alkalmazás

- Kössük össze a hőmérést a megjelenítéssel!
- Az alábbi kapcsolásban csak a korábban már bemutatott áramközi elrendezéseket egyesítettük
- Az IO21 lábra 1 4 db DS18B20 hőmérő kapcsolódhat, s a kijelzőn a ROM-ból kiolvasott azonosítójukkal együtt jelenítjük meg a pillanatnyi hőmérsékletet (hogy ellenőrizni lehessen, hogy melyik sor melyik kőmérőtől származó adat

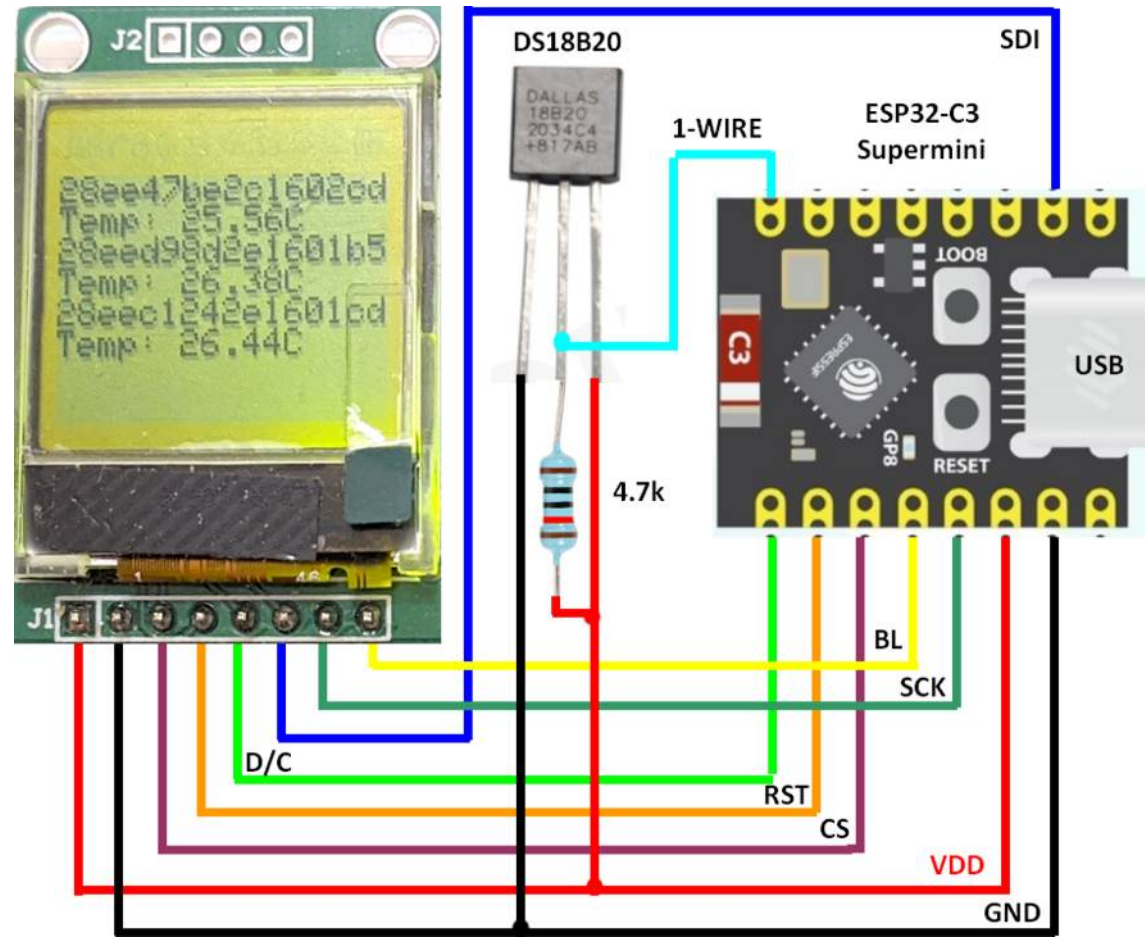

# digital\_thermometer.py - 2/1.

```
import time, board, busio, digitalio, st7585
from adafruit_onewire.bus import OneWireBus
from adafruit_ds18x20 import DS18X20
spi = busio.SPI(board.SCK, MOSI=board.MOSI) # Initialize SPI bus and control pins
dc = digitalio.DigitalInOut(board.IOO)
                                           # data/command
cs = digitalio.DigitalInOut(board.IO2)  # Chip select
rst = digitalio.DigitalInOut(board.IO1)  # reset
display = st7585.ST7585(spi, dc, cs, rst)
display.bias = 4
display.contrast = 40
backlight = digitalio.DigitalInOut(board.IO3)
backlight.switch_to_output()
backlight.value = True
                                           # Turn on the Backlight LED
display.fill(0)
                                           # Clear display buffer
display.show()
display.show_icons()
```

# digital\_thermometer.py - 2/2.

```
ow_bus = OneWireBus(board.IO21)
                                            # Initialize 1-wire bus on IO21 pin
devices = ow bus.scan()
                                            # Scan for devices on the bus
sensors = []
                                            # Create a list of DS18X20 objects
for i, d in enumerate(devices):
    display.text(d.rom.hex(), 0, i*16, 1) # Display the ROM ID
    sensor = DS18X20(ow_bus, d)
                                     # Create a new thermometer object
    sensor_resolution = 12
    sensors.append((i, sensor))
                                            # Append sensor to list of sensors
display.show()
while True:
    for i, sensor in sensors:
        conversion_delay = sensor.start_temperature_read()
        time.sleep(conversion_delay)
        temperature = sensor.temperature
        # Delete line before overwriting it
        display.fill_rect(0, i * 16 + 8, 96, 8, 0)
        display.text(f"Temp: {temperature:.2f}C ", 0, i \star 16 + 8, 1)
    display.show()
    time.sleep(5)
```

# digital\_thermometer.py - futási eredmény

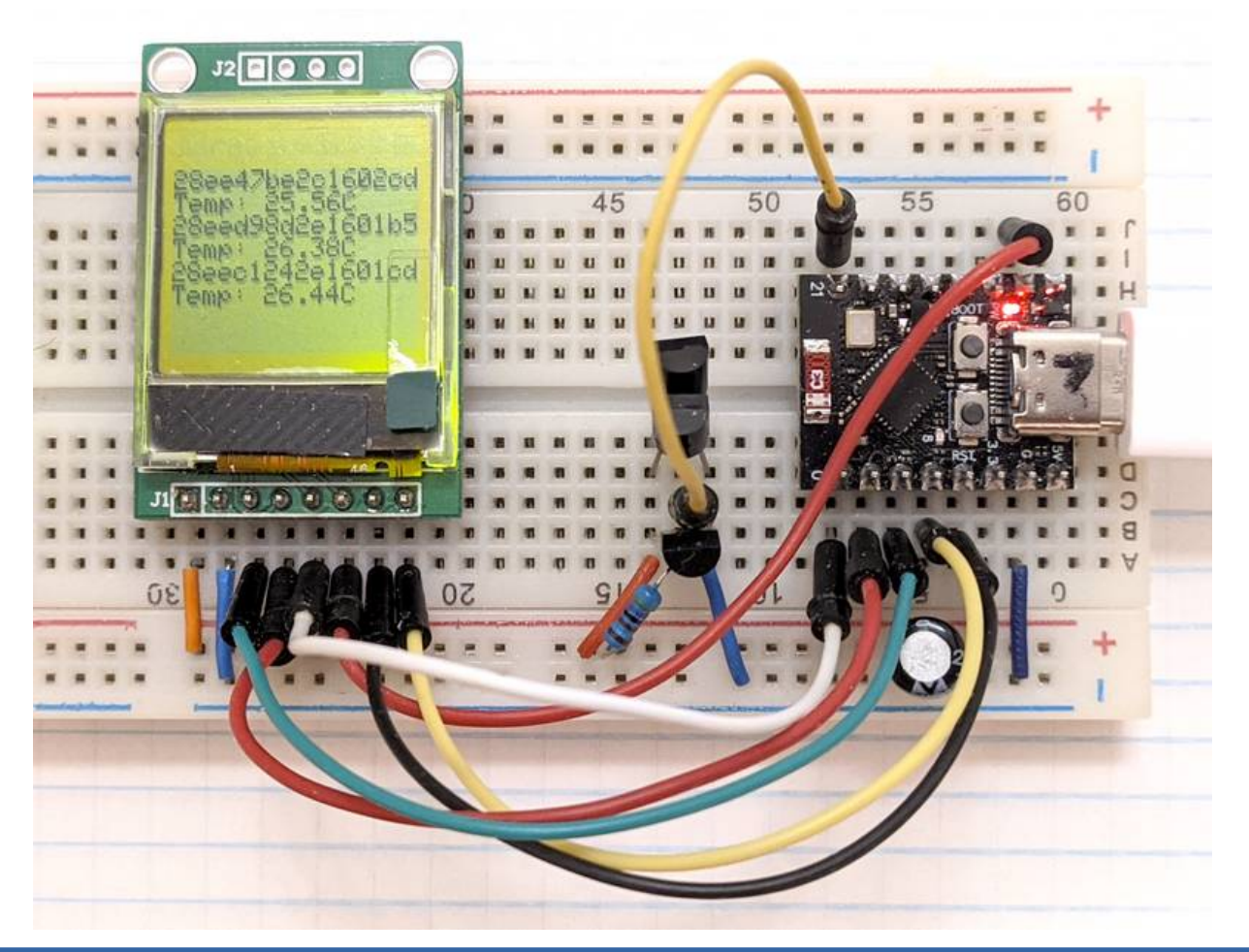

Hobbielektronika 2024/2025

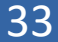

### Az ESP32 C3 Super Mini kártya kivezetései

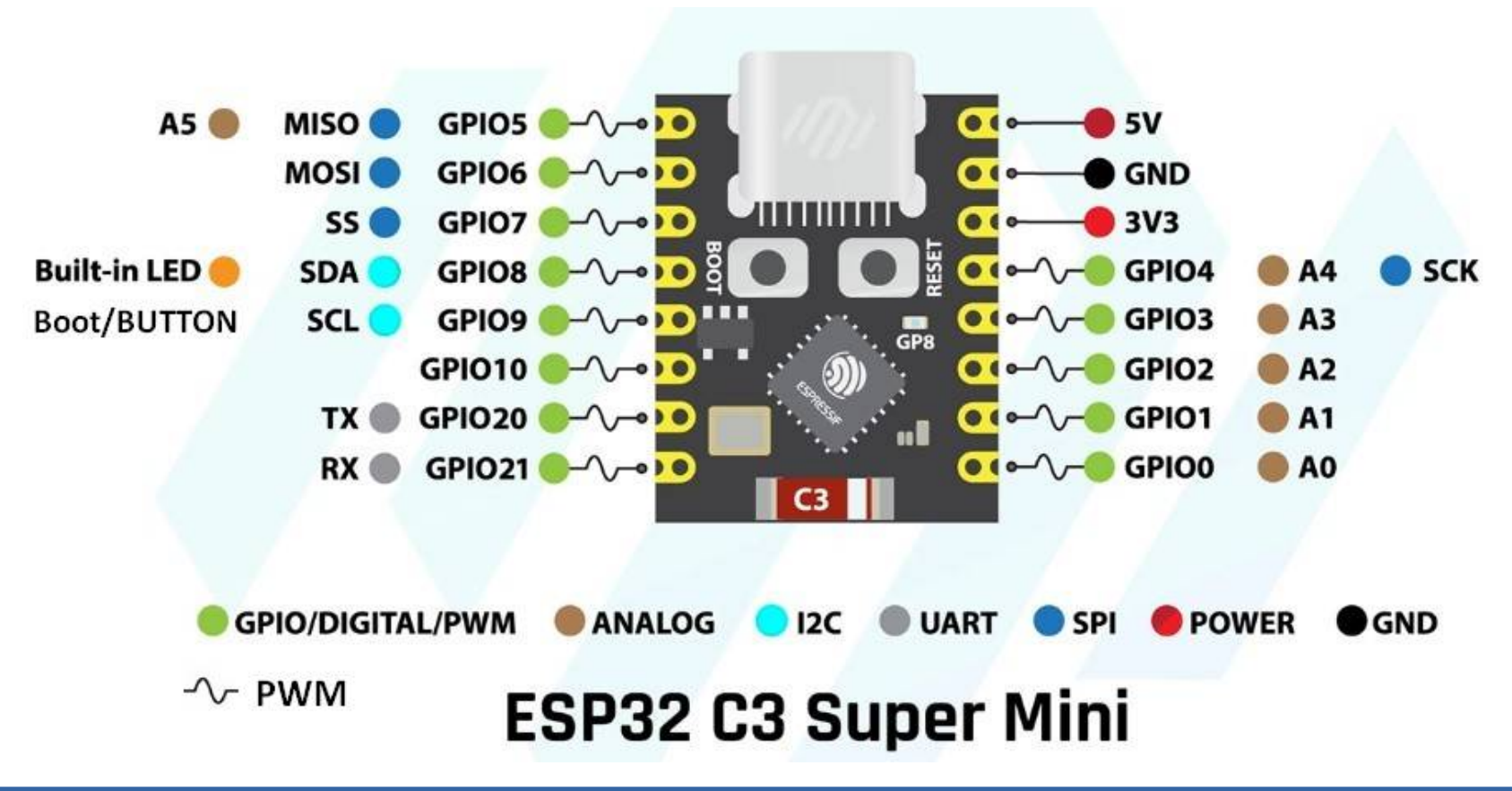

Hobbielektronika 2024/2025